NOWOŚĆ W MAKRO APCE!

# PORTFEL KUPONÓW RABATOWYCH

### ODKRYJ NOWĄ FUNKCJONALNOŚĆ W MAKRO APCE.

Od teraz kupony rabatowe zdobyte w różnych programach znajdziesz w jednym miejscu.

# PORTFEL Krok po kroku

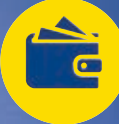

## ZNAJDŹ – ZAKŁADKĘ

- Znajdź zakładkę
  PORTFEL pod kafelkiem "Tylko dla użytkowników aplikacji" przewijaj dostępne opcje do momentu pojawienia się zakładki PORTFEL.
- Wejdź w zakładkę i zaakceptuj regulamin.

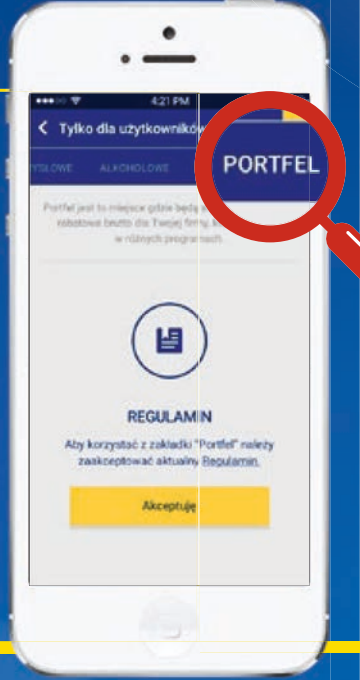

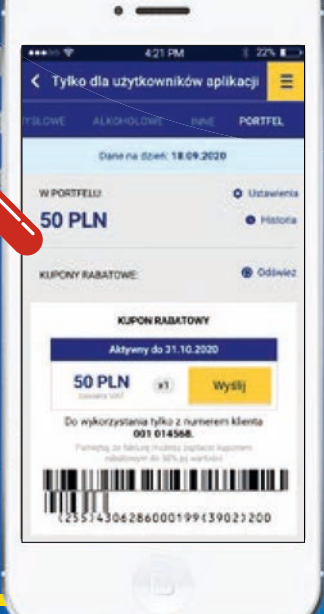

### KUPONY

Jeśli posiadasz kupony Twojej firmy, sprawdź wartość rabatów i daty obowiązywania. Aby uzyskać rabat, zeskanuj kod kreskowy przy kasie.

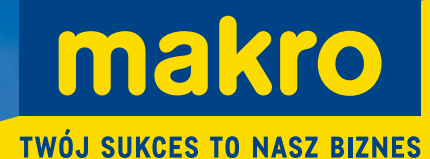

POBIERZ NAJNOWSZĄ WERSJĘ APLIKACJI

POBIERZ Z Google Play

## ZARZĄDZANIE 🖊

- USTAWIENIA POCZĄTKOWE WSZYSCY UŻYTKOWNICY KART MAKRO DLA TWOJEJ FIRMY MAJĄ DOSTĘP DO KUPONÓW.
- JEŚLI JESTEŚ WŁAŚCICIELEM FIRMY LUB OSOBĄ PRZEZ NIEGO UPRAWNIONĄ, MASZ WYBÓR: UDOSTĘPNIAJ KUPONY BĄDŹ ZABEZPIECZ ZAKŁADKĘ PORTFEL I ZARZĄDZAJ DOSTĘPAMI:

### POZOSTAW OTWARTY DOSTĘP BEZ OGRANICZEŃ.

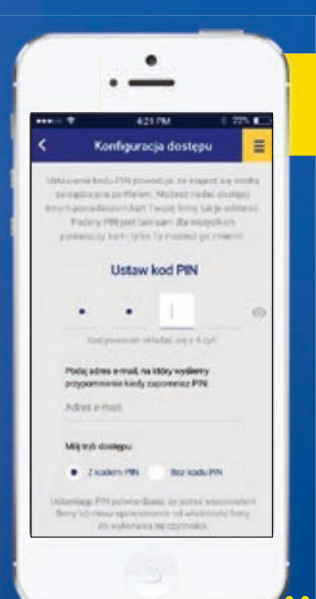

#### NADAJ SOBIE UPRAWNIENIA DO ZARZĄDZANIA.

Wejdź w zakładkę "Ustawienia".

- Ustaw kod PIN i wpisz adres e-mail.
- Ustaw swój tryb dostępu z PIN-em bądź bez PIN-u.

1278 PLN

500 PLN

A286000199(3902)200

 Zaakceptuj ustawienia przyciskiem "Ustaw". Teraz jesteś osobą zarządzającą PORTFELEM. Masz uprawnienia do ustawień kodu PIN, nadawania lub odbierania dostępów pozostałym posiadaczom karty MAKRO Twojej firmy, przeglądania historii i sprawdzania realizacji kuponów w ostatnim czasie.

50 PLN

50 PLN

Wyślij

### NADAWAJ UPRAWNIENIA INNYM POSIADACZOM KART TWOJEJ FIRMY.

- Przydzielaj dostępy. Kod PIN nie jest wymagany. Ustawiony przez osobę zarządzającą kod PIN jest taki sam dla wszystkich użytkowników. Tylko osoba zarządzająca może dokonać jego zmiany, o czym zobowiązana jest poinformować wszystkich pozostałych użytkowników. Zaznacz odpowiednią opcję indywidualnie dla każdego użytkownika.
- W razie potrzeby resetuj wszystkie ustawienia i ponownie konfiguruj PORTFEL za pomocą funkcji "Przywróć ustawienia początkowe".

### UDOSTĘPNIAJ KUPONY.

 Udostępniaj kupony za pomocą przycisku "Wyślij", wykorzystując aplikacje z Twojego smartfona, np. e-mail, WhatsApp, Wiadomości itp. Kupon można zrealizować w halach MAKRO i tylko z kartą MAKRO.

. . . . . . . . . . . . . . . .